## GRADU AMAIERAKO LANAREN (GRAL) IZEN EMATEA EGITEKO JARRAIBIDEAK

GAUR aplikazioan sartu behar da:

- GAUR Gradu Amaierako Lana
- Sartu
- Sakatu Hautatu Proiektuak/lanak. BILATU sakatuz proiektu guztiak azalduko dira.
- Tituluen arabera ordenatu triangeluetan sakatuz. Hala eginda, elkarrekin azalduko dira irakasle berberak eskainitako proiektu guztiak.
- 30 aukera lehenetsi. GARRANTZIZKOA DA 30 AUKERA HAUTATZEA (ikus adibidea)
- Sakatu Gorde eta gero sakatu Amaitu.

Adibidea:

Demagun Psikologia Klinikoko eta Osasunaren Psikologiako Practicumarekin lotutako GRALa egin nahi dudala X irakaslearekin lehenenik, Y irakaslearekin bigarrenik, eta Z irakaslearekin hirugarrenik eta horrela hurrenez hurren. Proiektuak lehenestean, markatu behar ditut:

## Lehentasun ordena:

1.- X irakaslea Psikologia Klinikoko eta Osasunaren Psikologiako Practicumean
2.- X irakaslea Psikologia Klinikoko eta Osasunaren Psikologiako Practicumean
3.- X irakaslea Psikologia Klinikoko eta Osasunaren Psikologiako Practicumean
4.- X irakaslea Psikologia Klinikoko eta Osasunaren Psikologiako Practicumean
5.- X irakaslea Psikologia Klinikoko eta Osasunaren Psikologiako Practicumean
6.- Y irakaslea Psikologia Klinikoko eta Osasunaren Psikologiako Practicumean
7.- Y irakaslea Psikologia Klinikoko eta Osasunaren Psikologiako Practicumean
8.- Y irakaslea Psikologia Klinikoko eta Osasunaren Psikologiako Practicumean
9.- Y irakaslea Psikologia Klinikoko eta Osasunaren Psikologiako Practicumean
10.- Y irakaslea Psikologia Klinikoko eta Osasunaren Psikologiako Practicumean
11.- Z irakaslea Psikologia Klinikoko eta Osasunaren Psikologiako Practicumean
12.- Z irakaslea Psikologia Klinikoko eta Osasunaren Psikologiako Practicumean
13.- Z irakaslea Psikologia Klinikoko eta Osasunaren Psikologiako Practicumean
14.- Z irakaslea Psikologia Klinikoko eta Osasunaren Psikologiako Practicumean

... eta horrela 30 hautatu arte.